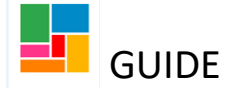

# Referring to Adult Family Group Conference

## Mosaic Guidance

Practitioners can refer to Family Group Conference (FGC) in the following workflow steps on Mosaic:

- ✓ Conversation 1
- ✓ Conversation 2
- ✓ Conversation 3
- ✓ Support Plan Updates/ Review
- ✓ Placement Review
- ✓ Safeguarding Adults S42(1) Initial Enquiry
- ✓ Safeguarding Adults S42(2) Enquiry
- ✓ What Matters Conversation Update

#### In summary:

1. Create a FGC referral form, under the forms and letters icon in your workflow step

2. Complete the referral form

3. Send a next action under 'Next actions' of Adult Family Group Conference Referral Management (select 'Send immediately' if you are not finishing the workflow step yet, to ensure it is sent).

## **Completing the FGC referral form:**

• Under the forms and letters icon in your What matters workflow step, you will find the referral form, called **Adult Family Group Conference Referral Form**:

| What matters - Stay well and cor                               | nnected Convers                                                                                  | sation follow up/feedback                                                                                                    |                                                            |
|----------------------------------------------------------------|--------------------------------------------------------------------------------------------------|----------------------------------------------------------------------------------------------------|------------------------------------------------------------|
| Sections                                                       | 1. Basic Details                                                                                 | s                                                                                                    |                                                            |
| Basic Details     Details of     Conversation     Next actions | Guidance: This fo                                                                                | rm is only to be used for adults who are not currently in receipt of funded ongoing support from <b>ptional forms and letters</b> | Camden.                                                    |
| Indicates completed section                                    | Guidance<br>• Person's F<br>Basic Deta<br>• Person's C<br>is updated<br>Person's D<br>Person's D | Forms Adult Family Group Conference Referral Form Person Details form Privacy Notice Cancel                                       | <b>play name</b> in Pe<br>uf this is incorrect<br>iit<br>/ |

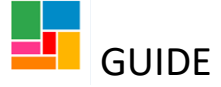

• The form will be open in a new tab, and only contains one section called Referral information:

| Conversation 1: What matters - Stay well and connected : Guide Test 2214230 |                             |                                                |                                    |             |
|-----------------------------------------------------------------------------|-----------------------------|------------------------------------------------|------------------------------------|-------------|
| 🗟 🛛 🔽 🗟 🖉 (                                                                 | o 👗                         |                                                |                                    |             |
| What matters - Stay well and conn                                           | ected Conversation follow u | ıp/feedback                                    | Adult Family Group Conference Refe | rral Form 🛈 |
| Sections                                                                    | 1. Referral information     |                                                |                                    |             |
| 1. Referral information                                                     |                             |                                                |                                    |             |
| indicates completed section                                                 | Details of referrer         |                                                |                                    |             |
|                                                                             | Name of referrer*           | Efioawan Glov                                  | er                                 | <b>*</b>    |
|                                                                             | Team                        | HASC                                           |                                    | <b>*</b>    |
|                                                                             | Phone number*               | 020 7974 220                                   | 9                                  | <b>*</b>    |
|                                                                             | Email                       | Efioawan.glov                                  | er@camden.gov.uk                   | <b>*</b>    |
|                                                                             |                             |                                                |                                    |             |
|                                                                             | Details of adult            |                                                |                                    |             |
|                                                                             | Full name                   | Guide Test                                     |                                    | <b>*</b>    |
|                                                                             | Address                     | Flat 3<br>14 Argyle Walk<br>London<br>WC1H 8HA | :                                  | . 8         |
|                                                                             | Phone numbers               | Home 020 768                                   | 36 9999                            | () W        |
|                                                                             |                             |                                                |                                    | te 🥨        |

- Your details as the referrer will pre-populate here, but can be amended if anything is incorrect.
- Below that, the person's details will pre-populate from the main page. If these need to be amended, you will need to do so on the person's main page, and then 'Refresh' here.
- Note, under '*Cultural/ language needs...*', this information will pull from a Conversation 3 or Review workflow if completed previously. If this text box is blank or requires amendments, details can be added here/ it is an editable box:

|                                                                   | interpreter noodes. ••                                    |
|-------------------------------------------------------------------|-----------------------------------------------------------|
| Cultural/Language needs of adult and/or<br>family/network members | Test 🖉                                                    |
| NB. this prepopulates from What Matters                           | workflow if completed ('Important information about you') |
| Legal statuses                                                    | n 🏟                                                       |
|                                                                   |                                                           |

- If you select 'No' to the capacity question, a further text box opens to provide details.
- If you select 'Yes' for the safeguarding concerns question, as in your usual conversation forms, a further text box opens to provide details. If a safeguarding needs to be raised, then please follow the correct safeguarding process and workflow. This text box is for information purposes in relation to the referral:

| Does the adult have capacity to contribute to dec | isions relevant to this referral? |
|---------------------------------------------------|-----------------------------------|
| ⊖ <sub>Yes</sub>                                  | (® No                             |
| If no, please give details                        |                                   |
|                                                   |                                   |
| Are there any safeguarding concerns?              |                                   |
| • Yes                                             | O <sub>No</sub>                   |
| If yes, please give details                       |                                   |

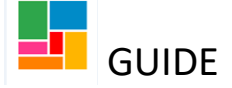

• If you answer 'Yes' for the advocacy question, a table will open for you to add the advocate/s. If the advocate is not on Mosaic, there is a 'manual input' option:

| Does the adul |                       |                |                     |        |
|---------------|-----------------------|----------------|---------------------|--------|
| • Yes         |                       | ○ No           |                     |        |
|               |                       | Advocate       |                     |        |
| Name          | Relationship to adult | Phone number/s | Further information |        |
|               |                       |                |                     | P Find |

• If you answer 'No' to the advocacy question, a further question will open asking whether one if required for the FGC:

| Does the adult have an advocate?     |                 |  |
|--------------------------------------|-----------------|--|
| ⊖ <sub>Yes</sub>                     | (® No           |  |
| If not, is one required for the FGC? |                 |  |
| Oves                                 | ⊖ <sub>No</sub> |  |
|                                      |                 |  |

If you answer 'Yes (other person)' for the POA question, a table will open for you to enter details. As before, if the POA is not on Mosaic, there is a 'manual input' option.
 If the POA is the same person as the advocate listed above, then you do not need to enter them here again; just select 'Yes (same details as advocate)':

| Does anyone curren    | tly have power of attorney? |                    |                     |        |
|-----------------------|-----------------------------|--------------------|---------------------|--------|
| ⊖ Yes (same details a | is advocate)                | Yes (other person) | ⊖ <sub>No</sub>     |        |
|                       |                             | Power of attorney  |                     |        |
| Name                  | Relationship to adult       | Phone number/s     | Further information |        |
|                       |                             |                    |                     | P Find |

- Add any other family/network members in the table provided.
- You then have free text boxes, to detail the referral information/ reasons for referring:

| Referral details                                                                       |           |
|----------------------------------------------------------------------------------------|-----------|
| What has triggered the FGC referral at this time?                                      |           |
| What are you asking the family/network plan to address?                                | <i>ti</i> |
| What strengths do you see in the<br>family/network?                                    | <i>h</i>  |
| Questions you would ask the family/network?<br>(In order to help them make their plan) |           |
| Can you envisage any difficulties bringing the family / network together?              |           |
| Are there any timescales we need to be aware of?                                       |           |

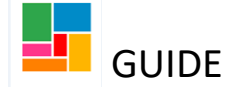

• Lastly, you will need to answer the consent question. If you answer '*Yes (from the adult)*' or '*Yes (from their advocate)*', then a further question opens around how that consent was obtained:

| Consent                                                                       |                                                      |                                                                     |                         |
|-------------------------------------------------------------------------------|------------------------------------------------------|---------------------------------------------------------------------|-------------------------|
| Please note that the adult (or their advocate) needs to confirm they understa | and information will be shared with relevant profess | ionals and those family and friends invited to participate in the F | amily Group Conference. |
| Has consent been obtained for the FGC referral either from the adult          | or on their behalf by the family/advocate/decisi     | on maker?                                                           |                         |
| Yes (from the adult)                                                          | ○ Yes (from their advocate)                          | ○ <sub>No</sub>                                                     |                         |
| If yes, how was consent obtained?                                             |                                                      |                                                                     |                         |
| Overbally                                                                     | ○ In writing                                         |                                                                     |                         |

• At the bottom of the form, you will find the FGC's team email address if you require further information:

| Information                                                                                                    |            |
|----------------------------------------------------------------------------------------------------|------------|
| Please note that the referrer/allocated worker may need to attend the Family Group Conference and Review.<br>For further information, email AdultFGC@camden.gov.uk | $\Diamond$ |

## Sending this referral to the FGC team

• Go to 'Next actions', and 'Add'. You will find the action of **Adult Family Group Conference Referral**:

| Conversation 1: What matters - Stay well and connected :              | Guide Test 2214230                                                                                                    |    |
|-----------------------------------------------------------------------|----------------------------------------------------------------------------------------------------|----|
| 🖬 🖻 🜌 🔁 🗟 🖉 👝 🚢                                                       |                                                                                                    |    |
| What matters - Stay well and connected Conversation follo             | w up/feedback Adult Family Group Conference Referrat Form                                                                                                    |    |
| Sections 3. Next actions                                              |                                                                                                    | I. |
| 1. Basic Details 2. Details of                                        | Next actions                                                                                                    | 1  |
| Conversation 3. Next action C indicates completed section Next action | Select action       Please select<br>Please select<br>Note         Note       Origination & What matters Building a good the<br>Careline Referral<br>What Matters - To Lassesment<br>Sensory Needs Initial Record         Priority       What Matters - Othease And<br>Priority         Pleority       Pleoritase Sensories (Deep Clam)<br>No Further Action |    |

• Select this option and send it to **Virtual Worker Adults FGC Service**. You can tick the 'Send Immediately' option if you need to keep the workflow step open in the meantime (otherwise, the FGC team will not receive this referral, until you FINISH the workflow step):

| Next actions                                                                                                    |  |
|----------------------------------------------------------------------------------------------------|--|
| Select action Adult Family Group Conference Referral<br>Send Immediately?<br>Pass to worker Please Select<br>Note Virtual Worker Adults FGC Service |  |

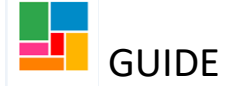

- Once you have sent this action, the FGC team will receive this referral into their inbox, and begin to organise a coordinator.
   Please remember, if you do not send this next action, the FGC team will not receive your referral.
- You will know this has been completed, when there is an **Adult Family Group Conference Referral Management** workflow step under 'Current work' on the individual's main page. This step is for the FGC team only:

| Person summary - Ms Guide Test (2214230) born 1 Aug 1969 (55 years old) |                                                                                |                                                                                                    |                                                                                                    |                                                                                                    |
|-------------------------------------------------------------------------|--------------------------------------------------------------------------------|----------------------------------------------------------------------------------------------------|----------------------------------------------------------------------------------------------------|----------------------------------------------------------------------------------------------------|
| Summary Cas                                                             | se history                                                                     |                                                                                                    |                                                                                                    |                                                                                                    |
|                                                                         |                                                                                |                                                                                                    |                                                                                                    |                                                                                                    |
| Demographic information                                                 |                                                                                | Case status                                                                                                    |                                                                                                    |                                                                                                    |
| Address                                                                 |                                                                                | Change                                                                                                    | Open 6 Aug 2024                                                                                                    |                                                                                                    |
|                                                                         |                                                                                | 0                                                                                                    |                                                                                                    |                                                                                                    |
| Main address                                                            | Flat 3<br>14 Argyle Walk                                                       |                                                                                                    | Ourseatured                                                                                                    |                                                                                                    |
|                                                                         | London                                                                         |                                                                                                    | Current work                                                                                                    | Workflow map History                                                                                                    |
|                                                                         | WC1H 8HA <u>(View map)</u><br>Authority: Camden<br>Ward: King's Cross          |                                                                                                    | Adult Family Grou<br>Assigned to: <u>Virtu</u>                                                                                                    | up Conference Referral Management<br>Jal Worker Adults FGC Service                                                                                                    |
|                                                                         | y - Ms Guide Test (2:<br>Summary Cas<br>Demographic<br>Address<br>Main address | y - Ms Guide Test (2214230) born 1 Aug 1969<br>Summary Case history<br>Demographic information<br>Address<br>Main address Flat 3<br>14 Argyle Walk<br>London<br>WC1H 8HA (View map)<br>Authority: Camden<br>Ward: King's Cross | y - Ms Guide Test (2214230) born 1 Aug 1969 (55 years o<br>Summary Case history           Demographic information           Address         Change           Main address         Flat 3<br>14 Argyle Walk<br>London<br>WCTH 8HA (View map)<br>Authority: Camden<br>Ward: King's Cross | y - Ms Guide Test (2214230) born 1 Aug 1969 (55 years old)           Summary         Case history           Demographic information         Case status           Address         Change           Address         Change           Main address         Flat 3<br>14 Argyle Walk<br>London<br>WC1H 8HA (View map)<br>Authority: Camden<br>Ward: King's Cross         Current work |